メインフォームとサブフォームの使用

フォーム上で、単票形式で表示したい部分と、表形式の一覧で表示したい部分と に分けて、両方の形式を混ぜて使用したい時に、メインフォームとサブフォーム を使用すると、両方の形式を混ぜたような形で表示可能である。

| 8 | 8  | 貸出親F     |        |                         |      |    |       |          | _ 🗆 🗵 |
|---|----|----------|--------|-------------------------|------|----|-------|----------|-------|
| Γ | •  | 学生番号     | 910101 |                         |      |    |       |          |       |
| L |    | 学生氏名     | 山田太郎   |                         |      |    |       |          |       |
| L |    | ふりがな     | やまだたろ  | ið                      |      |    |       |          |       |
| l |    | 性別       |        |                         |      |    |       |          |       |
| L |    | 出身中学     | 東京第一   |                         |      |    |       |          |       |
| L |    | 貸出番号     | 1      |                         |      |    |       |          |       |
| L |    | 貸出子クエリ   |        |                         |      |    |       |          |       |
| Ш |    | 貸出番号   君 | は掛コード  | 書名                      | 著者名  | 分類 | 出版社名  | 貸出日      | 貸出麩量  |
| Ш |    | 1 000    | )1     | 今日の日本                   | 中田幸一 | 実務 | 実務出版  | 99/02/03 | 2     |
| Ш |    | 1 000    | )2     | 江戸の水                    | 徳川良一 | 歴史 | 歴史探訪社 | 99/02/03 | 3     |
| Ш |    | *        |        |                         |      |    |       |          |       |
| Ш |    |          |        |                         |      |    |       |          |       |
| L |    |          |        |                         |      |    |       |          |       |
|   |    |          | 1      | <b>&gt; &gt; &gt;</b> / | 2    |    |       |          |       |
|   | U: |          | 1 🕨    | ▶I <b>▶</b> ∗ / 1       |      | •  |       |          | F     |

上半分には、学生個人の情報が表示され、下半分にはその学生が複数の本を借りた情報 が表示されるようにする。 メインフォームとサブフォーム を使用例

#### 「マスターテーブル関係 ]

学生マスタ: 学生個人に 関する情報 を管理テー ブル

| <b>=</b> | ■ 学生マスタ: テーブル |        |             |          |    |       |  |  |  |  |
|----------|---------------|--------|-------------|----------|----|-------|--|--|--|--|
|          |               | 学生番号   | 学生氏名        | ふりがな     | 性別 | 出身中学  |  |  |  |  |
| ►        | +             | 910101 | 山田太郎        | やまだたろう   | ✓  | 東京第一  |  |  |  |  |
|          | +             | 910102 | <b>青森花子</b> | あおもりはなこ  |    | 横浜みなと |  |  |  |  |
|          | +             | 910103 | 木田次郎        | きだじろう    | ✓  | 大阪第三  |  |  |  |  |
|          | +             | 910104 | 和田順子        | わだじゅんこ   | ✓  | 東京第一  |  |  |  |  |
|          | +             | 910105 | 山森悦郎        | やまもりえつろう | ✓  | 横浜みなと |  |  |  |  |
|          | +             | 910106 | 山崎聡子        | さまさきさとこ  |    | 大阪第三  |  |  |  |  |
|          | +             | 910107 | 加藤聡美        | かとうさとみ   |    | 東京第一  |  |  |  |  |
|          | +             | 910108 | 田中悦男        | たなかえつお   | ✓  | 横浜みなと |  |  |  |  |
|          | +             | 910109 | 中山今日子       | なかやまきょうこ |    | 東京第一  |  |  |  |  |
|          | +             | 910110 | 中島順二        | なかじまじゅんじ | ✓  | 大阪第三  |  |  |  |  |
| *        |               |        |             |          |    |       |  |  |  |  |

学生に関するテーブルと書籍 に関するテーブルの2つのテー ブルを用意する。

書籍マスタ: 本に関する 情報を管理 するテーブ ル

|   |   | 書籍コード | 書名    | 著者名   | 分類 | 出版社名  | 単価  |
|---|---|-------|-------|-------|----|-------|-----|
| ▼ | + | 0001  | 今日の日本 | 中田幸一  | 実務 | 実務出版  | 100 |
|   | + | 0002  | 江戸の水  | 徳川良一  | 歴史 | 歴史探訪社 | 200 |
|   | + | 0003  | 京都のお寺 | 寺院幸田  | 宗教 | 宗教出版  | 150 |
|   | + | 0010  | 数学の話  | 数字京子  | 理工 | 数学出版社 | 300 |
|   | + | 0020  | 真空管   | 佐々木次郎 | 理工 | 工学出版  | 400 |
|   | + | 0030  | 九州実業  | 花村祥子  | 実務 | 中村通信社 | 250 |
|   | + | 0100  | 欧州探訪  | 金田正志  | 実務 | 実務出版  | 350 |
|   | + | 0200  | 理科の話  | 高木悟   | 理工 | 数学出版社 | 450 |
|   | + | 0300  | 半導体   | 小島健一  | 理工 | 日本印刷  | 100 |
| * |   |       |       |       |    |       | 0   |

学生が本を借りたときに発生 するデータを管理する発生テー ブルを用意する。

# 「発生テーブル関係)

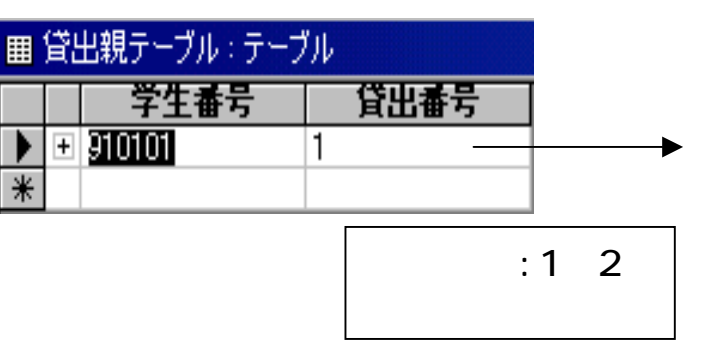

#### 曲 貸出子テーブル : テーブル

|   | 貸出番号 | 書籍コード | 貸出日      | 貸出数量 |
|---|------|-------|----------|------|
|   | 1    | 0001  | 99/02/03 | 2    |
|   | 1    | 0002  | 99/02/03 | 3    |
| * |      |       |          | 0    |

メインフォームとサブフォームの使用例

# テーブル間のリレーションシップの設定

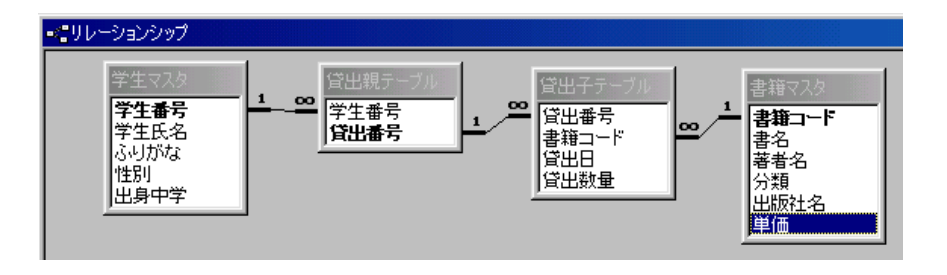

各テーブルで主キー設定され ているフィールドは太字で表 示されている。主キーと対応 している外部キーヘリレーショ ンシップを指定する。

## 選択クエリの作成

メインフォームで使用するクエリを作成

「貸出親テーブル」と「学生マスタ」の2つ のテーブルを基テーブルとして、メイン フォームで使用する「貸出親クエリ」を作 成する。

| ■ 貸出親ケエリ: 選<br>学生マスタ<br>*<br>学生電号<br>学生氏名<br>ふりがな<br>性別<br>出身中学 |                 | 親テーブル<br>:番号<br><b>:番号</b> |                                                                                                    |             |               |                 |
|-----------------------------------------------------------------|-----------------|----------------------------|----------------------------------------------------------------------------------------------------|-------------|---------------|-----------------|
| フィールド:<br>テーブル:                                                 | 学生番号<br>貸出親テーブル | <u>学生氏名</u><br>学生マスタ       | ふりがな<br>学生マスタ                                                                                                    | 性別<br>学生マスタ | 出身中学<br>学生マスタ | 貸出番号<br>貸出親テーブル |
| 业へ省之:<br>表示:                                                    | ✓               |                            | Image: A start of the start of the start | <b>v</b>    | ✓             |                 |

| Ē | am 貸出親りエリ : 選択りエリ |      |        |    |      |      |  |  |  |
|---|-------------------|------|--------|----|------|------|--|--|--|
|   | 学生番号              | 学生氏名 | ふりがな   | 性別 | 出身中学 | 貸出番号 |  |  |  |
|   | <u>910101</u>     | 山田太郎 | やまだたろう |    | 東京第一 | 1    |  |  |  |
| * |                   |      |        |    |      |      |  |  |  |

#### サブフォームで使用するクエリを作成

「貸出子テーブル」と「書籍マスタ」の2つのテー ブルを基テーブルとして、サブフォームで使用 する「貸出子クエリ」を作成する。

| @ 貸出子クエリ:灌根ウエリ                            |                  |             |              |                  |               |                     |                 |
|-------------------------------------------|------------------|-------------|--------------|------------------|---------------|---------------------|-----------------|
|                                           | 1220<br>10       |             |              |                  |               |                     |                 |
| フィールド 恒出番号<br>テーブル 恒出チテーブル<br>基ペ替え:<br>表示 | 書籍コード<br>貸出子テーブル | 書名<br>書種マスタ | 著者名<br>書種マスタ | 分類<br>書類マスタ<br>図 | 出版社名<br>書籍マスタ | 資出日<br>登出子テーブル<br>図 | 留出財量<br>賃出子テーブル |

| Ē | 2019年1月11日1日1日1日1日1日1日1日1日1日1日1日1日1日1日1日1日1日 |       |       |      |    |       |          |      |  |
|---|----------------------------------------------|-------|-------|------|----|-------|----------|------|--|
|   | 貸出番号                                         | 書籍コード | 書名    | 著者名  | 分類 | 出版社名  | 貸出日      | 貸出麩量 |  |
| ► | 1                                            | 0001  | 今日の日本 | 中田幸一 | 実務 | 実務出版  | 99/02/03 | 2    |  |
|   | 1                                            | 0002  | 江戸の水  | 徳川良一 | 歴史 | 歴史探訪社 | 99/02/03 | 3    |  |
| * |                                              |       |       |      |    |       |          |      |  |

# メインフォームとサブフォームの使用例

# メインフォームの作成

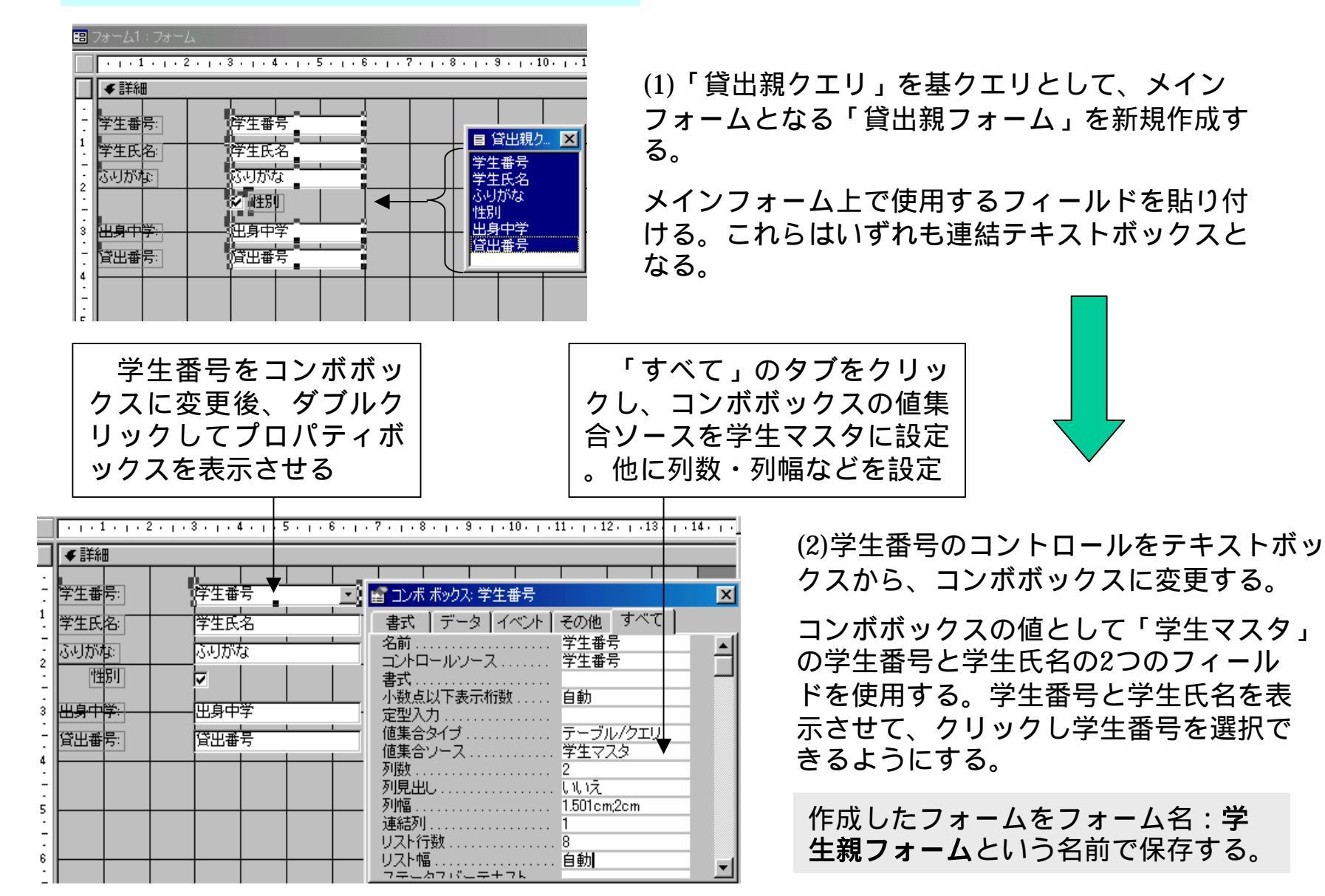

サブフォームの作成

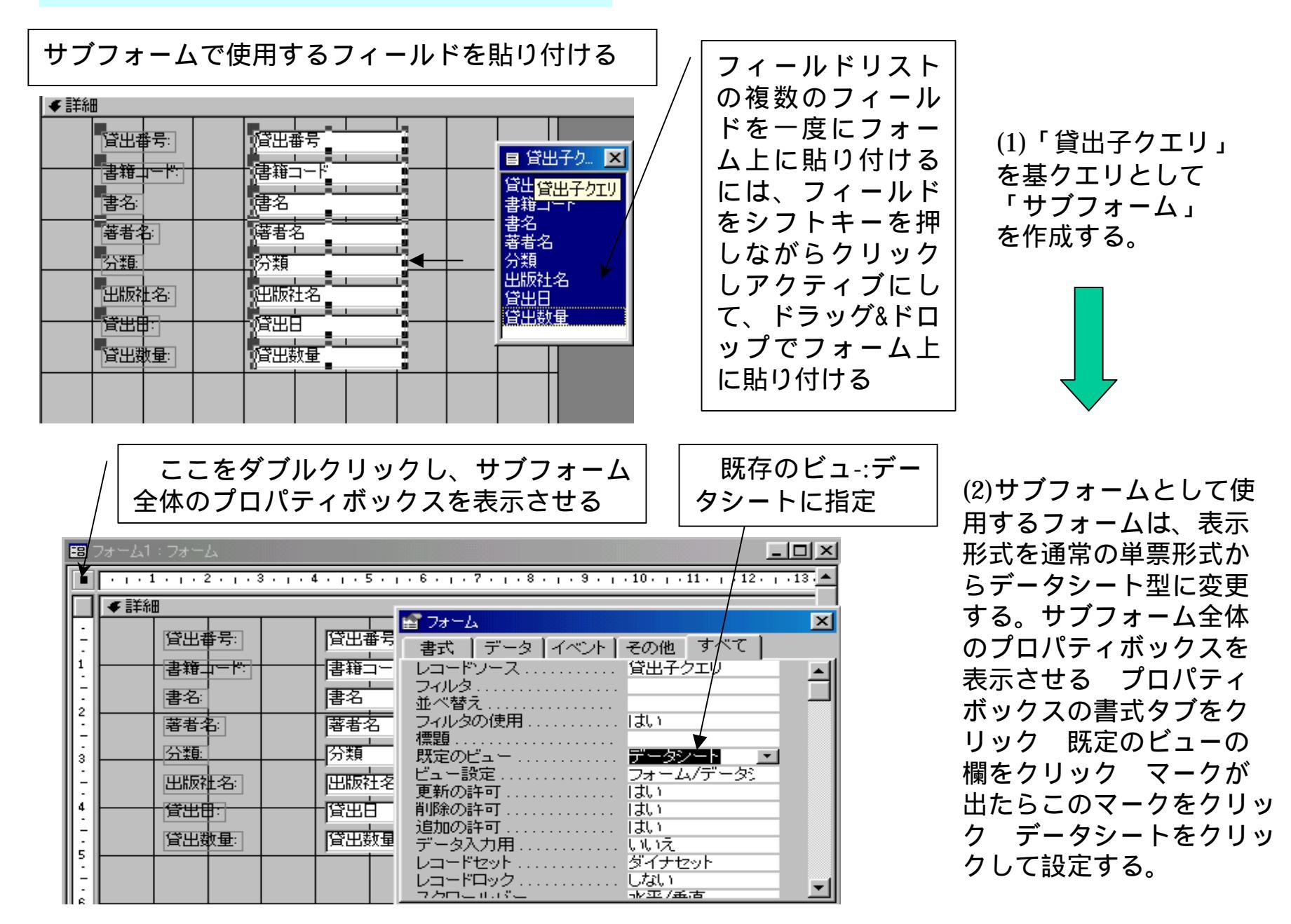

### メインフォーム上にサブフォームを配置する

[サプフォームを作成し、メインフォーム上配置する方法] { メインフォーム上にサブフォームをドラッグ&ドロップで貼り付ける方法 メインフォーム上で「サブフォーム」のアイコンを使用する方法

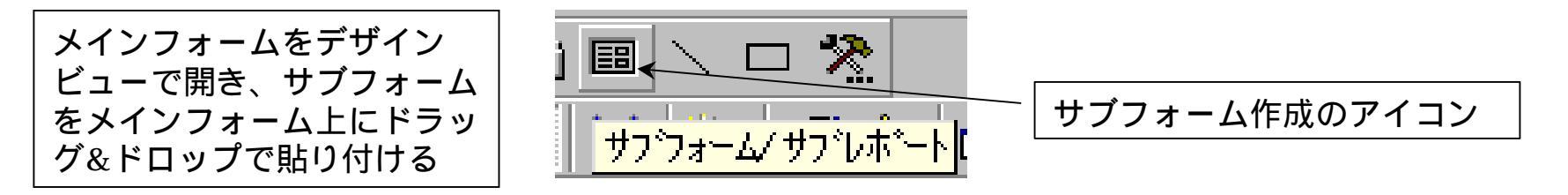

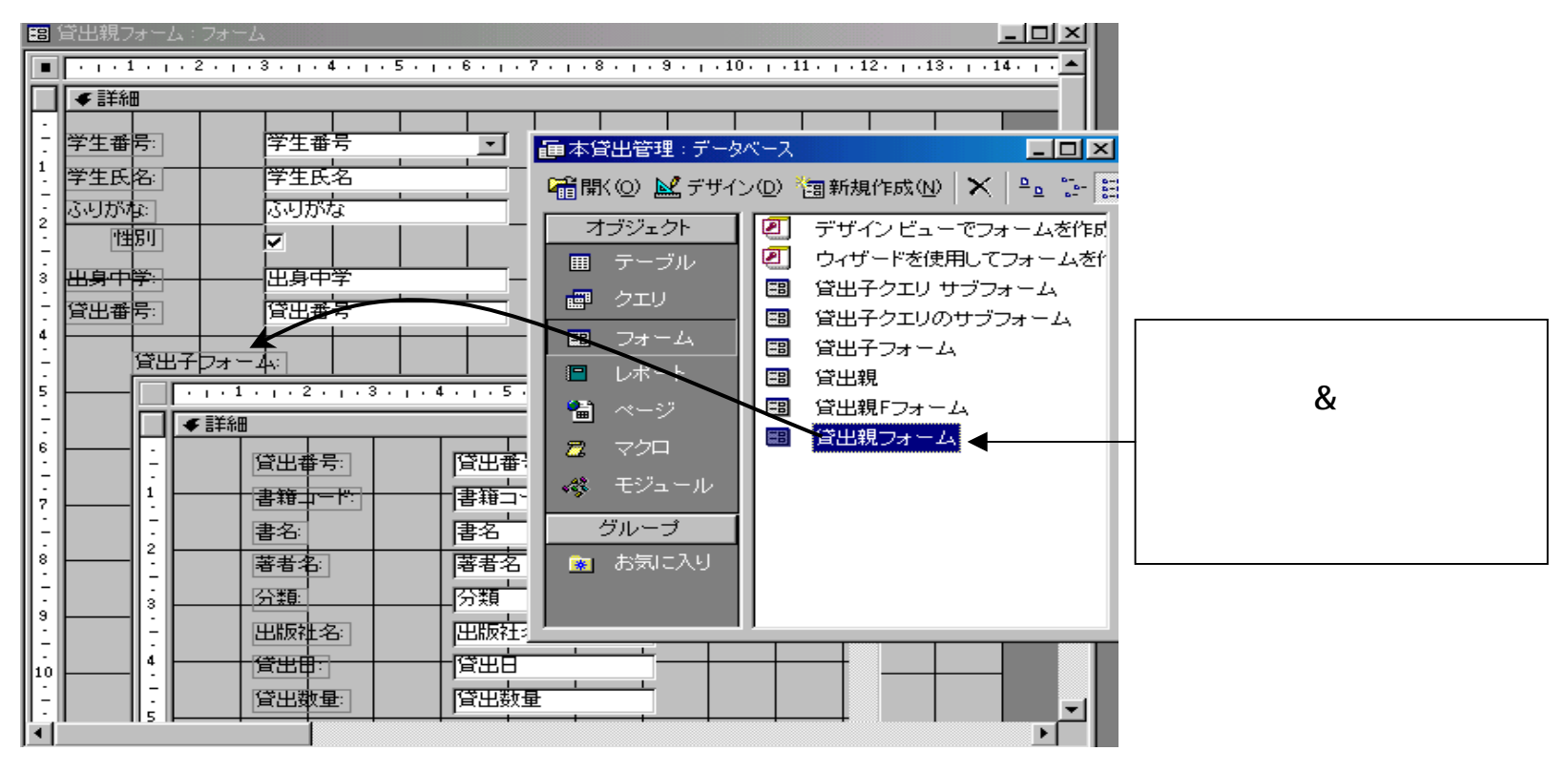

# メインフォームとサブフォームの連結を指定する

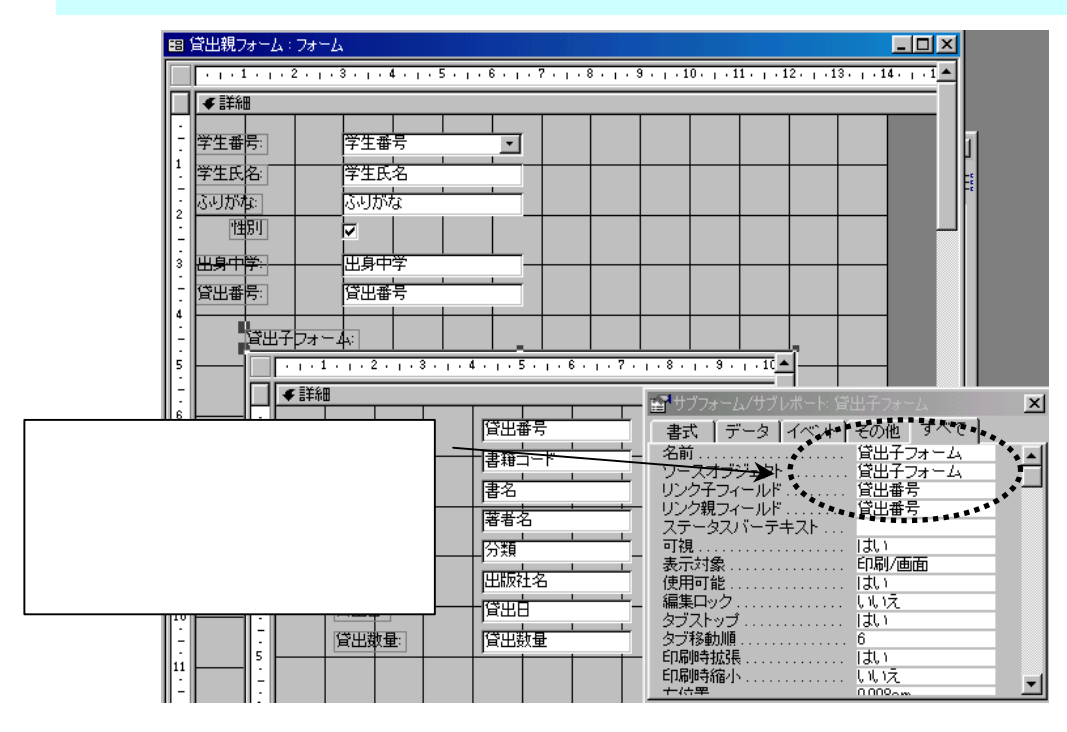

貼り付けられた「貸出子フォーム」をク リックしアクティブにする 右クリック しメニューを出し、その中のプロパティ をクリック サブフォームのプロパティ ボックスが開く リンク子フィールドと リンク親フィールド名を入力して指定す る。

メインフォームである「貸出親フォー ム」とサブフォームである「貸出子 フォーム」は「貸出番号受注番号」 が共通フィールドであるのでこの 「貸出番号」フィールドで連結させ る。

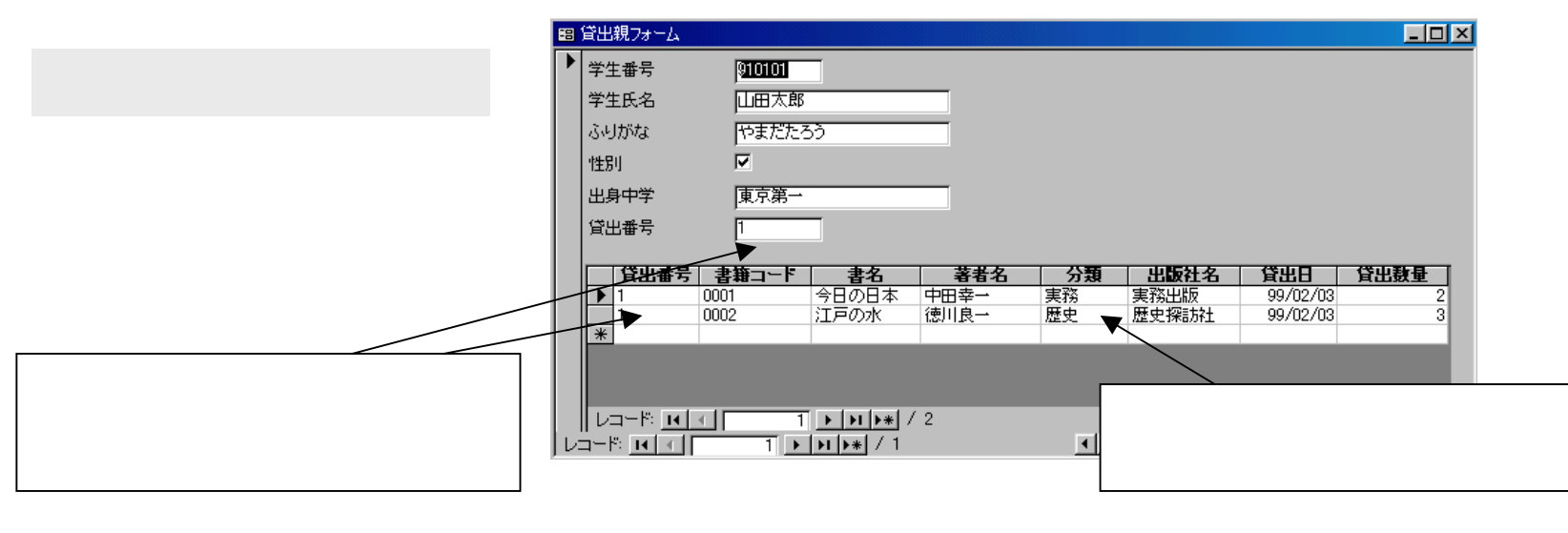

サブフォーム上に小計を計算で求め、その結果をメインフォーム上に表示する

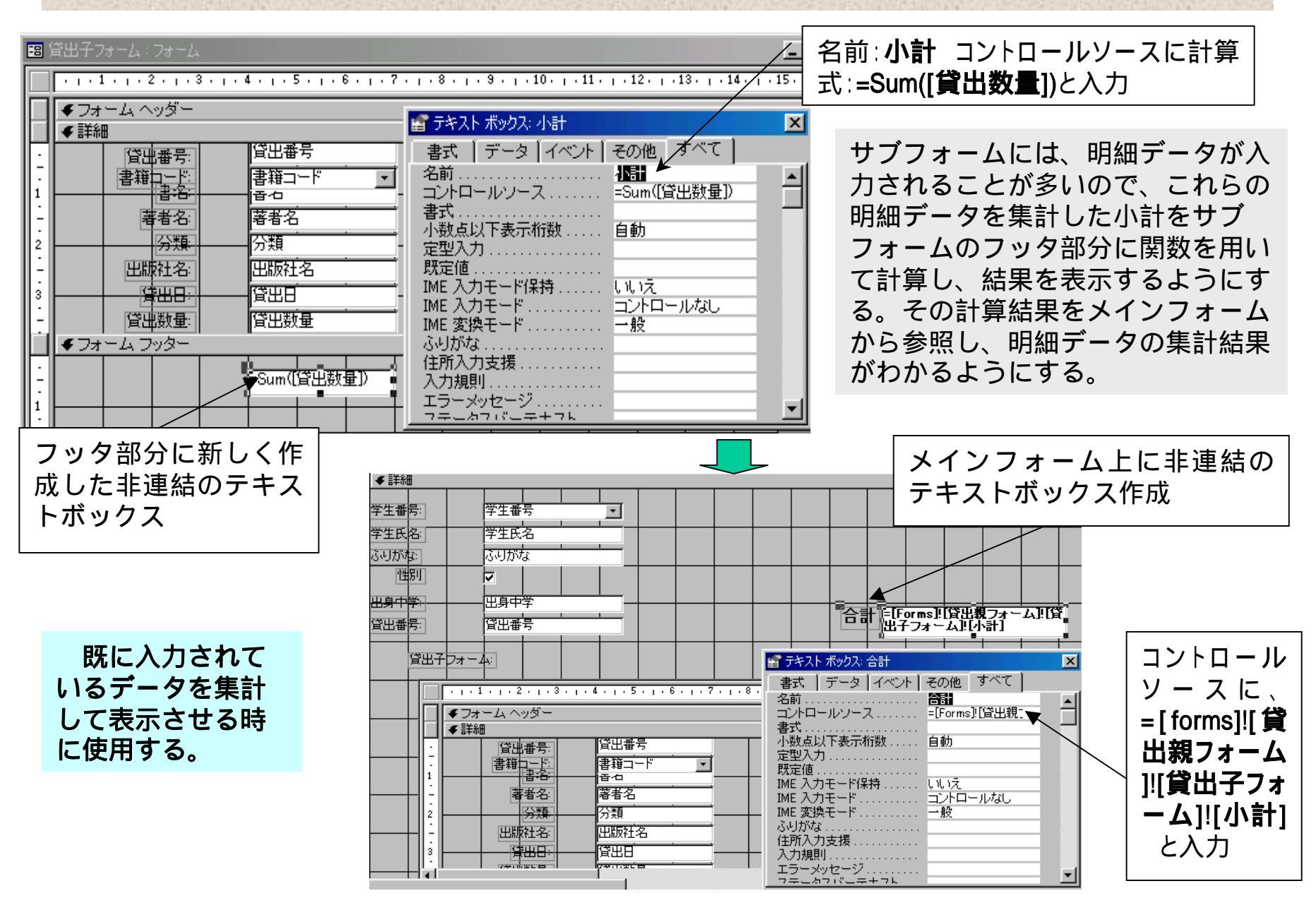